# American Express Kingfisher Airlines Corporate Card (AEKACC)

# USER MANUAL FOR CORPORATE REBATE USING THE KINGFISHER WEBSITE FOR BOOKING TICKETS

Kingfisher Airlines AEKACC Corporate Booking Portal

April 2011

# Table of Contents

| 1. | Intro | oduction                                     | .3  |
|----|-------|----------------------------------------------|-----|
| 2. | Воо   | k tickets on AEKACC Corporate Booking Portal | .3  |
| 2  | .1    | Booking Tickets                              | .4  |
| 2  | .2    | Manage Booking:                              | . 8 |
| 3. | Mar   | nage Account                                 | 10  |

### 1. Introduction

Welcome to New Kingfisher Airlines **AEKACC Corporate Booking Portal**. As kingfisher continues to enhance its position as a world class airline, we have developed a new portal for booking tickets using the rebate you have earned. This portal will aid Corporates to book Kingfisher flight, view booking details and credit balance.

## 2. Book tickets on AEKACC Corporate Booking Portal

The option to book tickets and manage AEKACC account on the website is made available under **AEKACC Corporate Booking Portal** web site.

#### Steps to Log-in

1. Visit <u>www.flykingfisher.com</u> and select BUSINESS TRAVEL. Click "American Express Kingfisher Airlines Corporate Card" from the options listed.

|                                                        |                                                                                  | المتلك المرتب والم المكل والتلو الملا | and product for a second second |
|--------------------------------------------------------|----------------------------------------------------------------------------------|---------------------------------------|---------------------------------|
| ▼ PLAN & BOOK ▼ TRAVEL ASSISTANCE ▼                    | BUSINESS TRAVEL - KI                                                             | INGFISHER PLUS 🔻 INTERNATIONAL 🔻 KING | FISHER HOLIDAYS KING CLUB       |
|                                                        | Kingfisher Elite                                                                 |                                       |                                 |
| Flights Flight Status Manage                           | Corporate Travel                                                                 |                                       | B                               |
| Round Trin     One Way     *                           | Corporate Booking                                                                |                                       | DELU                            |
| Origin + SAT 18                                        | American Express <ul> <li>Kingfisher Airlines</li> <li>Corporate Card</li> </ul> |                                       | A Z                             |
| Destination + MON 20                                   |                                                                                  | CONNECTING                            | SICE                            |
| Class of Service Flight Type<br>Kionfisher Class / Ped | and Connecting                                                                   | DELHI TO                              | TN                              |
| Adults 1 Children 0 V Infants                          |                                                                                  | BHUBANESWAR<br>TWICE DAILY            | *conditions apply               |
|                                                        |                                                                                  |                                       |                                 |

This will take you to a landing page where you will need to click on 'Click Here' to be directed to the Log-in page.

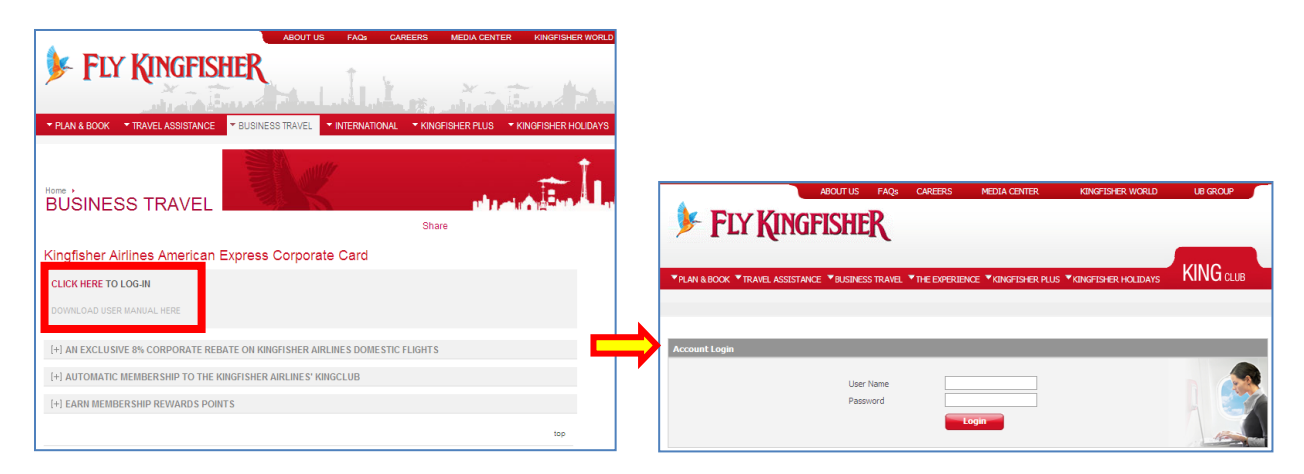

## 2.1 Booking Tickets

- 1. Enter your Log-In ID in the box marked "User Name"
- 2. Enter your Password in the box marked "Password"
- 3. Click on "Login"

|        | P                        | BOUT US F     | AQs CAI    | REERS      | MEDIA CENTER      | KINGFISHER WORLD    | UB GROUP |
|--------|--------------------------|---------------|------------|------------|-------------------|---------------------|----------|
|        | FIY KINGF                | ISHFR         |            |            |                   |                     |          |
| -      | I LI IQUIOI              |               | L          |            |                   |                     |          |
| To: AN |                          |               |            |            |                   |                     | KING     |
| * PLAN | & BOOK TRAVEL ASSISTANCE | * BUSINESS TR | AVEL * IHE | EXPERIENCE | * KINGFISHER PLUS | KINGFISHER HOLIDAYS |          |
|        |                          |               |            |            |                   |                     |          |
| _      |                          |               |            |            |                   |                     |          |
| Accou  | nt Login                 |               |            |            |                   |                     |          |
|        |                          | User Nam      | e          |            |                   |                     |          |
|        |                          | Password      |            |            |                   |                     |          |
|        |                          |               |            | Logi       |                   |                     |          |

On successful Login you will be directed to the landing page which will display your details including the credit available with you.

| PLAN & BOOK * TRAVE                                                                                            | ABOUT US FAQS<br><b>EXAMPLE ASSISTANCE</b> BUSINESS TRAVEL | CAREERS MEDIA CENTER | KINGFISHER WORLD UB GROUP          |
|----------------------------------------------------------------------------------------------------|------------------------------------------------------------|----------------------|------------------------------------|
| Agent Details                                                                                                  |                                                            |                      | Logou                              |
| Round Trip     C One Way    Origin     +     WE                                                                | Multi-City                                                 | The be               | est service on earth is in the sky |
| -Destination + FR<br>Class of Service                                                                          | I 17 Dec 2010                                              | 2200                 |                                    |
| Adults 1 Children 0 C<br>Find By ® By Flight © Best Fare<br>Book by Using<br>Important   Schedule   Flight Sta | Infants 0 V (2)                                            | 2                    |                                    |

This page will also have the Booking widget which will allow you to book tickets. The Booking Widget is similar to the Widget on the KFA website homepage.

| The booking flow will follow | the pattern shown below – |
|------------------------------|---------------------------|
|------------------------------|---------------------------|

| Search | Select Flight | Payment | Confirmation |
|--------|---------------|---------|--------------|
|        | <b>→</b>      |         |              |

#### SEARCH:

You can search for flights using the booking widget. Enter the trip details and click on "Find"

#### SELECT FLIGHT:

This page will display the Search Result as specified in the booking widget. You can modify the search using the "Modify My Search" option on this page. If you do not want to modify the search then you may proceed by selecting the required flight.

By clicking on the "Proceed" button at the bottom of the page you can proceed to the "Payment" page.

| Agent Details                                   |                                              |                                                                                                    |                                                                                                    | Logout                                                                    |  |  |  |
|-------------------------------------------------|----------------------------------------------|----------------------------------------------------------------------------------------------------|----------------------------------------------------------------------------------------------------|---------------------------------------------------------------------------|--|--|--|
| Agent : AEKACO                                  | Name : AEKACC                                | Currency : INR                                                                                                    | Available Credit : 50,                                                                                                    | 000.00                                                                    |  |  |  |
| You have searched f                             | or                                           |                                                                                                    |                                                                                                    |                                                                           |  |  |  |
| Delhi to Bengaluru on 15                        | ith January, 2011 (Saturday)                 | 1 Adult(s)                                                                                                    | 1 Adult(s) Kingfisher Class / Red / Non-Stop and Connecting                                                                                                    |                                                                           |  |  |  |
|                                                 |                                              |                                                                                                    | Modify My Search                                                                                                    |                                                                           |  |  |  |
| Available Outbound F<br>From Delhi to Bengaluru | Flights<br>on 15th January, 2011 (Saturday)  |                                                                                                    | Previ                                                                                                    | ous Page   Next Page                                                      |  |  |  |
| Flight                                          | Departure                                    |                                                                                                    | Arrival                                                                                                    |                                                                           |  |  |  |
| IT201                                           | Delhi (DEL)<br>15 Jan Sat 06:45              | Bengaluru <mark>(BLR)</mark><br>15 Jan Sat 09:20                                                                   |                                                                                                    | O<br>INR 4,382.00                                                         |  |  |  |
| IT203                                           | Delhi (DEL)<br>15 Jan Sat 09:25              | Bengaluru (BLR)<br>15 Jan Sat 12:05                                                                                | ;                                                                                                    | C<br>INR 4,382.00                                                         |  |  |  |
| IT3214                                          | Delhi <mark>(DEL)</mark><br>15 Jan Sat 14:45 | Bengaluru <mark>(BLR)</mark><br>15 Jan Sat 17:30                                                                   |                                                                                                    | C<br>INR 4,186.00                                                         |  |  |  |
| IT205                                           | Delhi (DEL)<br>15 Jan Sat 17:25              | Bengaluru (BLR)<br>15 Jan Sat 20:05                                                                                | ;                                                                                                    | C<br>INR 4,382.00                                                         |  |  |  |
| IT207                                           | Delhi (DEL)<br>15 Jan Sat 20:50              | Bengaluru (BLR)<br>15 Jan Sat 23:30                                                                                |                                                                                                    | C<br>INR 4,382.00                                                         |  |  |  |
| Price Details                                   |                                              | Note                                                                                                    |                                                                                                    |                                                                           |  |  |  |
|                                                 |                                              | Please ensure t<br>penalties, cance<br>Earn 500 bonus<br>King Miles if you<br>If you are not a<br>King Miles as on | hat you read the Fare Rules for terms<br>ellation or change fees before purchas<br>King Miles for booking your ticket now<br>I web check-in.<br>King Club member, Join online now an<br>line enrolment bonus. | & conditions,<br>ing your ticket.<br>. Get 250 bonus<br>id earn 250 Bonus |  |  |  |
|                                                 |                                              | I am not a Kin                                                                                                    | g Club Member                                                                                                    |                                                                           |  |  |  |
|                                                 |                                              | Want to beco<br>Join Now                                                                                           | me a member? Why Join?<br>» Easier booking<br>» Earn and rede<br>» Exclusive Privi                                                                                                    | em Miles<br>leges <u>details here</u>                                     |  |  |  |
|                                                 |                                              | Continue here i<br>Get your earlier<br>details                                                                     | f you are not a King Club member<br>booking<br>Enter email id                                                                                                    | ۶                                                                         |  |  |  |
| Back                                            |                                              |                                                                                                    |                                                                                                    | Proceed                                                                   |  |  |  |

#### PAYMENT PAGE:

On this page the guest details have to be given. Guest has the option to choose Travel Insurance. The payment mode is 'On Account' where the required amount for the booking is deducted from the corporate's balance.

| Instrume Ubdated         Aircoid         Departure<br>(Expland 2013)         Aircoid         Departure<br>(Expland 2013)         One of the Case<br>(Complete Case<br>(Complete | Incompletents  Flight Aircraft Departure  T201 321 Defn (DEL)  IS Jan 2011 06:45 Indra Gandh Internation  I times are local to arport.  Incest DetAils  duit 1  Tile Mrs M  a  didde Name  a                       | Arri<br>Ben<br>15 J<br>nal Arport Beny                         | ival<br>pakuru (BLR.)<br>an 2011 09: 20<br>pakuru International Airpor                              | Duration Class of Service<br>02:35 Kingfisher Class<br>rt<br>* Mandetory |
|----------------------------------------------------------------------------------------------------|----------------------------------------------------------------------------------------------------|----------------------------------------------------------------|----------------------------------------------------------------------------------------------------|--------------------------------------------------------------------------|
| Index         Ancort         Departure         Anval         Devation         Class of Service           Image: Service         State 2010 00-05<br>bots acade totemational layor         State 2010 00-05<br>Base 2010 00-05         State 2010 00-05<br>Base 2010 00-05         State 2010 00-05<br>Base 2010 00-05         State 2010 00-05<br>Base 2010 00-05         State 2010 00-05         State 2010 00-05                                                                                                    | Flight     Aircraft     Departure       IT201     321     Delhi (DEL)<br>15 Jan 2011 06:45       Indra Gandhi Enternator       All times are local to airport.                                                     | Ann<br>Ben<br>153<br>Airport Beny                              | ival<br>galuru (BLR)<br>an 2011 09:20<br>jaluru International Airpor<br>jaluru International Airpor | Duration Class of Service<br>02:35 Kingfisher Class<br>rt<br>* Mandetory |
| T201       211       Deh (DB)<br>Istan 2010 (645)<br>Istan 2010 (645)<br>Istan 2010 (         | IT201 321 Defin (DBL)<br>15 Jan 2011 06:45<br>Indra Gandhi Enternation<br>All times are local to airport.<br>Indra Gandhi Enternation<br>Adult 1<br>Title Mrs M<br>Midde Name<br>Midde Name                        | Ben<br>15 J<br>nal Arport Ben                                  | pakuru (BLR)<br>an 2011 09:20<br>paluru International Airpo<br>Maal Benuest                         | 02:35 Kingfisher Class<br>rt<br>* Mandetory                              |
| Mark and hole home and use of the point of the point of the p                                                                                                    |                                                                                                    | nal Arport Ben                                                 | paluru International Airpo                                                                          | * Mandetory                                                              |
| All break are block to apport.         Gread Details         Market are         The "         The "         First Name *         Base of Break         Contract Details         Gread Details         Contract Details         Gread Person Response         Gread Person Response         Contract Details         Gread Person Response         Gread Person Response         Contract Details         Gread Person Response         Contract Details         Gread Person Response         Contract Details         Gread Person Response         Contract Details         Gread Person Response         Contract Details         Gread Person Response Person Response Person Person Perso                                                                                                    | Al times are local to arport.                                                                                                    |                                                                | Meal Research                                                                                       | * Mandetory                                                              |
| Product Under                                                                                                    | ntrest Dethils<br>Idult 1<br>Title Mrs M<br>Frst Name B<br>Middle Name                                                                                                    | -                                                              | Meel Descart                                                                                        | * Mandetory                                                              |
| Plantation of the second blacks         Mink 1         The *       Mess Media         The *       Mess Media         Gender *       Mess Media         Advice       Present Flyer Too.         Gender *       Mess Media         Contact Details       Present Flyer Too.         Gender *       Mess Media         Contact Details       Control Tool Tool Tool Tool Tool Tool Tool T                                                                                                    | Guest Details Adult 1 Title  Mrs Mrs Middle Name                                                                                                    | _                                                              | Meal Descuest                                                                                       | * Mandatory                                                              |
| Great Details         Add 1         Title *       Meal Request       Please Select-       Implicit Class Proceeding of the place Select-         First Name *       Meal Request       Please Select-       Implicit Class Proceeding of the place Select-         Gende *       Mail @ Please Select-       Please Select-       Implicit Class Proceeding of the place Select-         Gende *       Mail @ Please Select-       Please Select-       Implicit Class Proceeding of the place Select-         Gende *       Mail @ Please Select-       Please Select-       Implicit Class Proceeding of the place of Birth *         Gende *       Mail @ Please Select-       Implicit Class Please Select-       Implicit Class Please Select-         Gende *       Mail @ Please Select-       Implicit Class Please Select-       Implicit Class Please Select-         Gende to Please Select-       Please Select-       Implicit Class Please Select-       Implicit Please Select-         Gende to Please Select-       Implicit Please Select-       Implicit Please Select-       Implicit Please Select-       Implicit Please Select-         Gende to Please Select-       Implicit Please Select-       Implicit Please Select-       Implicit Please Select-       Implicit Please Select-       Implicit Please Select-       Implicit Please Select-       Implicit Please Select-       Implicit Please Select-       Implici                                                                                                    | Goest DetAils Adult 1 Title * Mrs   Frist Name *   Midde Name                                                                                                    |                                                                | Ned Deciest                                                                                         |                                                                          |
| Mark 1         Title *       Me         Title *       Me         Model Name       Special Request         Last Name *       Me         Be       Prevent Flyer to:         Contact Details       Prevent Flyer to:         Contact Details       Contact Details         Contact Details       Contact Details         Contact Details       Contact Details         Contact Details       Contact Details         Contact Details       Contact Details         Contact Details       Contact Details         Contact Details       Contact Details         Contact Details       Contact Details         Contact Details       Contact Details         Contact Details       Contact Details         Contact Details       Contact Details         Contact Details       Contact Details         Contact Details       Contact Details         Contact Details       Contact Details and the second contact Details and the second contact Deta                                                                                                    | Idult 1 Title * Frist Name * Middle Name                                                                                                    | -                                                              | Neal Devicest                                                                                       |                                                                          |
| The *       Ms       Ms       Med Report       Press Edect-       Copheler Cault Print on, G         First Name *       Base Sector       Social Report       Press Sector       Copheler Cault Print on, G         Gender *       Med Report       Press Sector       Copheler Cault Print on, G         Gender *       Med Report       Press Sector       Copheler Cault Print on, G         Gender *       Med Report       Press Sector       Copheler Cault Print on, G         Gender *       Med Report       Date of Birth *       Copheler Cault Print on, G         Gender *       Med Report       Date of Birth *       Copheler Cault Print on, G         Gender *       Med Report       Date of Birth *       Copheler Cault Print on, G         Gender *       Stan are gender       Gent Print Print                                                                                                    | Title Mrs M<br>Frst Name B<br>Mdde Name                                                                                                    |                                                                | Meal Devicest                                                                                       |                                                                          |
| First Law *                                                                                                    | First Name   Middle Name                                                                                                    |                                                                | Liden underlinene                                                                                   | Please Select- 💌 Kingfahar Class/ First only 🕻                           |
| Mode Name                                                                                                    | Middle Name                                                                                                    |                                                                | Special Request                                                                                     | -Please Select                                                           |
| Last Name *       Bo       Prequent Physe No.         Gender *       Male & Fennale       Date of Birth *       Do W 1494 W 1777 W         Gender *       Male & Fennale       Date of Birth *       Do W 1494 W 1777 W         Gender thole No. *       + B1       Standard Bender       Gender Comparison         Gender thole No. *       + B1       Standard Bender       Gender Comparison         Gender thole No. *       + B1       Gender Comparison       Gender Comparison         Gender thole No. *       + B1       Gender Comparison       Gender Comparison         Gender thole No. *       + B1       Gender Comparison       Gender Comparison       Gender Comparison         Gender Thole No. *       + B1       Gender Comparison       Gender Comparison       Gender Comparison       Gender Comparison         Gender Thole No. *       + B1       Gender Comparison       Gender Comparison       Gender Comparis Comparison                                                                                                    |                                                                                                    |                                                                | Arine                                                                                               | -Please Select                                                           |
| Gender*       C       Male       Female       Date of Birth*       Dote with Weil Yerry       Weil         Contact Details       Contact       Contact       Birth*       Dote of Birth*       Dote of Birth*       Dote with Weil Yerry       Weil         Genetat Details       Contact       Birth*       Dote of Birth*       Dote of Birth* <td>Last Name * go</td> <td></td> <td>Frequent Flyer No.</td> <td></td>                                                                                                    | Last Name * go                                                                                                    |                                                                | Frequent Flyer No.                                                                                  |                                                                          |
| Contact Details       Control Voice         Guest Mobile No. * + 81       9749394030       TA Email *       Context The Corporate Code (If You New & Emptotes code)         Contact Reson Name * hea       Context Reson Name * hea       Context Reson Name * hea       Context Reson Name * hea         Freed Mobile No. * + 81       9749394030       TA Email *       Corporate Code (If You New & Emptotes code)         Contact Reson Name * hea       Context Reson Name * hea       Context Reson Name * hea       Context Reson Name * hea         Freed Mobile No. * * No. The No. Domesic Travel Insurance to your travel checklist. ICICI Lombord General Travel Insurance has specially designed this product for goed of pource of the pool of pource of the pool of pource of the pool of pource of the structure of the pool of pource of the structure of the pool of pource of the pool of pource of the pool of pource of the pool of pource of the pool of pource of the pool of the pool of pource of the pool of pource of the pool of pource of the pool of the pool of the pool of pource of the pool of the pool of the poo                                                                                                    | Gender* C Male C Female                                                                                                    |                                                                | Date of Birth *                                                                                     | MMM Y YYYY Y                                                             |
| Contact Noble No.*          Parman 2019 2000000000000000000000000000000000                                                                                                    |                                                                                                    |                                                                |                                                                                                    |                                                                          |
| Guest Hoble No. *       *       91       9749584030       TA Enal *       Guest Enal       guest Enal       guest Enal       guest and ghiorgfahre.com         Contact No. *       *       *       *       Guest Enal       Guest Enal       Guest Enal       guest Enal       guest Enal <td>Contact Details</td> <td></td> <td></td> <td></td>                                                                                                    | Contact Details                                                                                                    |                                                                |                                                                                                    |                                                                          |
| Guest Mobile No.       + 91       9749394303       TA Email *       Guest Email and Edition of the end of the end of the                                                                                                    | Country                                                                                                    |                                                                |                                                                                                    |                                                                          |
| Unit 1: Root Ho.       * 1       PLANS 4000       IA Enail*       Context the context of the context of                                                                                                    | Code                                                                                                    |                                                                |                                                                                                    | The second second second                                                 |
| Na Contact Person Name *                                                                                                    | Successfully + 91 9740304030                                                                                                    | Conference and B                                               |                                                                                                    | Guesticher Side                                                          |
| Contact Person Name * bas plass enter here]  Frowel Networkshow  From University of the poly adding Domestic Travel Insurance to your travel checklist. ICICI Context General Insurance has specially designed this product for gue of Kingther Akines. Your Group Domestic Travel Insurance to your travel checklist. ICICI Context General Insurance has specially designed this product for gue of Kingther Akines. Your Group Domestic Travel Insurance coverage is valid for 30 days from your date of journey or till your date of return, whichever a  PLAN A BERETTS PLAN & BIRR 149.00  PLAN & BERETTS PLAN & BERETTS PLAN & BIRR 149.00  PLAN & BERETTS PLAN & BERETTS PLAN & BE                                                                                                    | TA Contact No. +                                                                                                    | Contrimitimal =                                                | 1                                                                                                   | Corporate Code Cf Vog have a corporate code.                             |
| Travel Insurance         Server your Yeak of doing Domestic Travel Insurance to your travel checklet. LCICL London's General Insurance has specially designed Yeap designed Yeap of return, which ever a carter. Please doi: here to innow more.         Image: Plank & INR 99.00       Plank B INR 149.00         Image: Plank & INR 99.00       - Hospitalization expresses for Injury Up to INR 75,000         Image: Plank & INR 99.00       - Hospitalization expresses for Injury Up to INR 75,000         Image: Plank & INR 149.00       - Hospitalization expresses for Injury Up to INR 75,000         Image: Plank & INR 149.00       - Hospitalization expresses for Injury Up to INR 75,000         Image: Plank & INR 149.00       - Hospitalization expresses for Injury Up to INR 75,000         Image: Plank & INR 149.00       - Hospitalization expresses for Injury Up to INR 75,000         Image: Plank & INR 149.00       - Hospitalization expresses for Injury Up to INR 75,000         Image: Plank & INR 149.00       - Hospitalization expresses for Injury Up to INR 75,000         Image: Plank & INR 149.00       - Hospitalization expresses for Injury Up to INR 75,000         Image: Plank & INR 149.00       - Hospitalization expresses for Injury Up to INR 75,000         Image: Plank & INR 149.00       - Hospitalization expresses for Injury Up to INR 10,000         Image: Plank & Instrume Plank 10,000       - Hospitalization expresses for Injury Up to INR 10,000         Image: Plank Medie Plank                                                                                                    | Contact Person Name * a aa                                                                                                    | 1                                                              |                                                                                                    | please enter here)                                                       |
| Fitved issue stop       Secure sport stop by adding Domestic Travel Insurance to your travel decided. ICICL contexed General Insurance has specially designed this product for gue of Kingdine A Anthes. Your Gough Domestor Travel Insurance coverage is valid for 30 days from your date of yourney or till your date of return, whichever a earlier. Rese dicher to know more. <sup>®</sup> PLANA BIR 99.00 <sup>®</sup> PLANB BIR 149.00 <sup>®</sup> PLANB BIR 149.00 <sup>®</sup> PLANB BIR 149.00 <sup>®</sup> PLANB BIR 149.00 <sup>®</sup> PLANB DIR 149.00 <sup>®</sup> PLANB DIR 149.00                                                                                                    |                                                                                                    |                                                                |                                                                                                    |                                                                          |
| Induce read and understood the terms & Conditions of the policy and I an aware that the policy is valid only for the age group I to 70 years.         Vice Details       Note         Fare + Fuel Charges + Congestion Charge Currency Amount I Adult @ 3,850,00       Note         Tax       DiR.       0,00         Fees       Image read online for booking your toket now. Get 250 borus for give and the enrolment borus.         Passenger Service Rec(NO)       DiR.       229,00         User Development Rec(NI)       DiR.       200,00         Service Tax(2N)       DiR.       99,00         Insurance Charge       1       101 MR.         1 Adult @ 99,00       DiR.       4,481.00         *Including Price       BOTH Charges       1000 Dir.         On Recount       Con Account       Con Account                                                                                                    | C No, Thank you.                                                                                                    | Trip Cancellation     INR 99 is inclusiv     KFA and insurance | & Internuption Up to<br>e of Tax, services char<br>premium INR 61                                   | ing 10,000 mges of INR 38 of                                             |
| Price Details Fare + Fuel Charges + Congestion Charge Currency Amount Adult © 3,850.00 DR 5,850.00 Tax DR 7ax DR 7                                                                                                    | 1 have read and understood the Terms & Condition                                                                                                    | ons of the policy and I a                                      | in aware that the policy i                                                                          | s valid only for the age group 1 to 70 years.                            |
| Fare + Fuel Charges + Congestion Charge     Currency     Amount       1 Adult © 3,850.00     DVR     3,850.00       Tax     DVR     3,850.00       Tax     DVR     0.00       Fees                                                                                                    | Price Details                                                                                                    |                                                                | Note                                                                                                |                                                                          |
| 1 Aourt © 3,450,00     DR     3,550,00       Tax     DR     0.00       Fees     Passenger Service Fee(NO)     DR     229,00       User Development Fee(DI)     DR     200,00       Service Tax(2N)     DR     103,00       Insurance Change     1     1       1 Adult © 99,00     DR     99,00       Total Price     INR     4,481,00       *bduding Fees & Other Changes     1       Now REFUNCATION     Vew Fire Riting                                                                                                    | Fare + Fuel Charges + Congestion Charge Cur                                                                                                    | rrency Amount                                                  | Earn 500 bonus King                                                                                 | g Miles for booking your ticket now. Get 250 bonus                       |
| Fees     Fing Miles as online enrolment borus.       Passenger Service Fee(1/0)     U/R     229,00       User Development Fee(1/1)     U/R     200,00       Service Tax(2/1)     U/R     103,00       Insurance Charge     1     1       1 Adult © 99,00     U/R     99,00       *Draduling Fees & Other Charges     1       NON REFUNCATION     Very Fire Rives                                                                                                    | 1 AQUE @ 2,850.00 DVP                                                                                                    | c 3,850.00                                                     | If you are not a King                                                                               | g Club member, Join online now and earn 250 Bonur                        |
| Passenger Service Ree(NO)       D/R       229,00         User Development Ree(D/I)       D/R       200,00         Service Tax(D/I)       D/R       103,00         Insurance Change       1       1         1 Adult © 99,00       D/R       99,00         Total Price       INR       4,481,00         *Induding Rees & Other Changes       1         NON REFERENCE       1         Payment & Cand Holder Details       Year Fire Rules         Payment Mode *       On Account                                                                                                    | Ener De                                                                                                    | . 0.00                                                         | King Miles as online                                                                                | enrolment bonus.                                                         |
| Provide and ard agreed to the Conditions of Contract, Terms and Conditions, Flare Rules, Privacy Policy and Denied Boardina Cancelation Policy of                                                                                                    | Parcenner Centre Evenhant that                                                                                                    | 2 230.00                                                       |                                                                                                    |                                                                          |
| Service Tax (2N) DR 103.00 Insurance Charge Itadult 99:00 DR 99:00 Total Price INR 4,481.00 *Drduding Pees & Other Charges INNR 44,481.00 *Drduding Pees & Other Charges INNR 92:00 *Drduding Pees & Other Charges INNR 92:00 *Drduding Pees & Other Charges Payment & Cand Holder Details Payment Mode *  On Account                                                                                                    | User Development Feedball                                                                                                    | s 200.00                                                       |                                                                                                    |                                                                          |
| Insurance Charge Induite 99:00 IR 99:00 Total Price INR 4,481.00 *Induiting Peers & Other Charges Now REFLICEDARIEL EAPLAGE Very First Fluites Payment & Cand Holder Details Payment Mode *  On Account                                                                                                    | and an entrangement and provide the                                                                                                    | \$ 103.00                                                      |                                                                                                    |                                                                          |
| 1 Adult © 99.00     DR     99.00       Total Price     BIR     4,481.00       * Induding Fees & Other Charges     INR     4,481.00       * Induding Fees & Other Charges     INR     9,000       Regulationality     Inne Regulationality     Inne Regulationality       Payment & Cand Holder Dectails     Year Face Rules       Payment Mode *     On Account                                                                                                    | Service Tax(2N) the                                                                                                    |                                                                |                                                                                                    |                                                                          |
| Total Price     INR     4,481.00       * Induding Frees & Other Charges     *       Noni REFLINIOALLE     *       EAP1406     Yew Pare Rules   Payment & Card Holder Details Payment Mode *  On Account In have read and agreed to the Conditions of Contract, Terms and Conditions, Flare Rules, Privacy Policy and Denied Boardina/Cancellation Policy of                                                                                                    | Service Tax(20) 204<br>Insurance Charge                                                                                                    |                                                                |                                                                                                    |                                                                          |
|                                                                                                    | Service Tax(2N) DV<br>Insurance Charge                                                                                                    | 00.00                                                          |                                                                                                    |                                                                          |
| NOW REFUNDABLE EAP1408 Yow Face Rules Payment & Card Holder Details Payment Mode *  On Account                                                                                                    | Service Tax(24) [14<br>Insurance Charge<br>1 Adult © 99.00 [14<br>Total Price [14]                                                                                                    | 8 99.00<br>8 4.481.00                                          |                                                                                                    |                                                                          |
| EAP14DB year Flore Rides Payment & Card Holder Details Payment Mode *      On Account     There read and agreed to the Conditions of Contract, Terms and Conditions, Flare Rides, Privacy Policy and Denied Boardina/Cancellation Policy of                                                                                                    | Service Tax(24)         14           Insurance Charge         1           1 Adult © 99.00         104           Total Price         114           * Indudro Trees & Other Owners         14                        | R 99.00<br>R 4,481.00                                          |                                                                                                    |                                                                          |
| Payment & Card Holder Details Payment Mode *  On Account  There and agreed to the Conditions of Contract, Terms and Conditions. Fare Rules, Privacy Policy and Denied Boardina/Cancellation Policy of                                                                                                    | Service Tax(24)         14           Insurance Charge         1           1 Adult © 99.00         114           Total Price         114           * Induding Fees & Other Charges         104                      | R 99.00<br>R 4,481.00                                          |                                                                                                    |                                                                          |
| Payment & Card Holder Details Payment Mode *  On Account There is and agreed to the Conditions of Contract, Terms and Conditions. Fare Rules, Privacy Policy and Denied Boardina/Cancellation Policy of                                                                                                    | Service Tax(24) [14] Insurance Charge 1 Adult © 99.00 [14] Total Price [14] Total Price [14] Total Res & Other Charges Total Res (2000/01)                                                                         | R 99.00<br>R 4,481.00                                          |                                                                                                    |                                                                          |
| Payment Mode * On Account - Thave read and agreed to the Conditions of Contract, Terms and Conditions, Fare Rules, Privacy Policy and Denied Boardina/Cancellation Policy of                                                                                                    | Service Tax(24) D4 Insurance Charge 1 Adult © 99.00 D4 Total Price D4 Induding Fees & Other Charges INN REFUNDABLE EAP140G                                                                                         | R 99.00<br>R 4,481.00<br>Ven Face Rules                        |                                                                                                    |                                                                          |
| - I have read and agreed to the Conditions of Contract, Terms and Conditions, Place Rules, Privacy Policy and Denied Boardina/Cancellation Policy of                                                                                                    | Service Tax(24) D4<br>Insurance Charge<br>1 Adult © 99.00 D4<br>Total Price D4<br>Induding Fees & Other Charges<br>Inon REFURDABLE<br>EAP14D6<br>Payment & Card Holder Details                                     | R 99.00<br>R 4,481.00<br>View Parc Rules                       |                                                                                                    |                                                                          |
| - Thave read and agreed to the Conditions of Contract, Terms and Conditions, Fare Rules, Privacy Policy and Denied Boardino (Cancellation Policy of                                                                                                    | Service Tax(24) DIF<br>Insurance Charge<br>1 Adult © 99.00 DIF<br>Total Price INI<br>* Induding Fees & Other Charges<br>NON REFERENCIANLE<br>EAPLADS<br>Payment & Card Holder Details<br>Payment Mode * On Account | R 99.00<br>R 4,481.00<br>Vere Park Rules                       |                                                                                                    |                                                                          |
|                                                                                                    | Service Tax(24) Dis<br>Insurance Charge<br>1 Adult © 99.00 Dis<br>Total Price INI<br>* Induding Fees & Other Charges<br>NON REFERMOARLE<br>EAP24008<br>Payment & Card Holder Debats<br>Payment Mode * C On Account | R 99.00<br>R 4,481.00<br>Verv Pare Rules                       |                                                                                                    |                                                                          |

The 'Corporate Email' is Corporates email id to be entered where the confirmed itinerary will be mailed. The 'Guest email' is an alternate email id and is non-mandatory

#### **CONFIRMATION PAGE:**

On successful booking the Confirmation Page will show travel itinerary and the credit balance available against your account.

| Confirmatio     | Confirmation : KFA WEB Booking / TA                                                                                                    |                                                                                                  |                                                                         |                    |                       |                      |  |  |  |
|-----------------|----------------------------------------------------------------------------------------------------|--------------------------------------------------------------------------------------------------|-------------------------------------------------------------------------|--------------------|-----------------------|----------------------|--|--|--|
| Booking Re      | eference (PNR) :                                                                                                    | DQNICJ                                                                                           |                                                                         |                    |                       |                      |  |  |  |
| Thank you for   | booking online with                                                                                                    | Kingfisher Airlines. Your booking has                                                            | been confirmed. A confirmation e-mail ha                                | as been sent to yo | ur email address.     |                      |  |  |  |
| ,               |                                                                                                    |                                                                                                  |                                                                         |                    |                       |                      |  |  |  |
|                 |                                                                                                    |                                                                                                  |                                                                         |                    | 🖂 Email Itinera       | ry 📇 Print Itinerary |  |  |  |
|                 |                                                                                                    |                                                                                                  |                                                                         |                    |                       | Seat Selection       |  |  |  |
| This is a I     | EST site. PN                                                                                                    | R's generated are not VALI                                                                       | D.                                                                      |                    |                       |                      |  |  |  |
| Agent Detai     | ils                                                                                                    |                                                                                                  |                                                                         |                    |                       | <u>Logout</u>        |  |  |  |
| Age             | ent : AEKACC                                                                                                    | Name : AEKACC                                                                                    | Currency : INR                                                          |                    | Available Credit : 45 | 5,618.00             |  |  |  |
|                 |                                                                                                    |                                                                                                  |                                                                         |                    |                       |                      |  |  |  |
| Itinerary D     | Details                                                                                                    |                                                                                                  |                                                                         |                    |                       |                      |  |  |  |
| Flight          | Aircraft                                                                                                    | Departure                                                                                        | Arrival                                                                 | Duration           | Class of Service      | Status               |  |  |  |
| IT201           | 321                                                                                                    | Delhi (DEL)<br>15 Jan 2011 06:45<br>Indira Gandhi International Airport<br>Terminal - TERMINAL 3 | Bengaluru (BLR)<br>15 Jan 2011 09:20<br>Bengaluru International Airport | 02:35 hrs          | Kingfisher Class      | Confirmed            |  |  |  |
| * All times are | local to airport.                                                                                                    |                                                                                                  |                                                                         |                    |                       |                      |  |  |  |
| Guest Deta      | ails                                                                                                    |                                                                                                  |                                                                         |                    |                       |                      |  |  |  |
| Adult 1         | Name         MRS A AA         Ticket No.(s)           Baggage Allowed         20 Kg         0902469148219                                                                               |                                                                                                  |                                                                         |                    |                       |                      |  |  |  |
| Guest's Co      | Guest's Contact Details                                                                                                    |                                                                                                  |                                                                         |                    |                       |                      |  |  |  |
| Guest Mol       | Guest s Contact Details  Guest S Contact Details  Guest Mobile No. 919740984080  TA Email STTANAIR @FLYKINGFISHER.COM  Guest Email STTANAIR @FLYKINGFISHER.COM Contact Person Name A AA |                                                                                                  |                                                                         |                    |                       |                      |  |  |  |

Booking confirmation will be emailed and also via SMS to the email/mobile number provided on the Payment page.

This page will allow the agent to:

- 1. Email Itinerary
- 2. Print Itinerary
- 3. Select Seat

The AEKACC Corporate can select the required seat and click on the proceed button.

| ht Details                      |                     |                      |                  |               |
|---------------------------------|---------------------|----------------------|------------------|---------------|
| Bengaluru (BLR) to Mumbai (BOM) | 16 Dec 2010 06:50   | IT102                | Kingfisher Class |               |
| Guests Avaiab                   | le 📕 Occupied 📕 Fel | llow Traveler's Seat | Current Guest    | Not available |
| MRS A AA                        |                     | A Move Up            |                  |               |
|                                 | A                   | B C D                | E F              |               |
|                                 | 11                  |                      | 11               |               |
|                                 | 12                  |                      | 12               |               |
|                                 | 14                  |                      | 14               |               |
|                                 | 15                  |                      | 15               |               |
|                                 | 16                  |                      | 16               |               |
|                                 | 17                  |                      | 17               |               |
|                                 | 18                  |                      | 18               |               |
|                                 | 19                  |                      | . 19             |               |
|                                 | 20                  |                      | 20               |               |
|                                 | 20                  |                      |                  |               |
|                                 |                     | - Move Down          |                  |               |
|                                 |                     | + HOVE DOWN          |                  |               |

### 2.2 Manage Booking:

The AEKACC Corporate can manage bookings using the MANAGE BOOKING option from the AEKACC landing page.

Steps to retrieve the booking details -

- Enter the PNR in the input box against "PNR"
- Enter the last name of the guest in the input box against "Last Name"
- Click on "Search

| Agent Details                                  |                             |                | Loqout                           |
|------------------------------------------------|-----------------------------|----------------|----------------------------------|
| Agent : AEKACC                                 | Name : AEKACC               | Currency : INR | Available Credit : 45,618.00     |
| Flights Manage Booking                         |                             |                |                                  |
| Enter your reservation code (PNR) and L<br>PNR | ast Name in the form below. |                |                                  |
| Last Name                                      |                             | The bes        | t service on earth is in the sky |
|                                                | SEARCH >                    |                |                                  |

#### **MY BOOKING:**

1. **Cancel** - The AEKACC Corporate can CANCEL bookings by selecting the appropriate option on this page. All charges relating to CANCELLATION action will be automatically debited / to the available credit balance of the Corporate. Please note online CANCEL feature are enabled to certain scenarios only. For further details please contact the call centre.

| My Booking<br>Booking Ref | (erence (PNR) -       | DONIC1                                                                                          |                                                          |                                |                                              |                              |                              |
|---------------------------|-----------------------|-------------------------------------------------------------------------------------------------|----------------------------------------------------------|--------------------------------|----------------------------------------------|------------------------------|------------------------------|
| accounty rea              | in the firm of the    | ordinary.                                                                                       |                                                          |                                |                                              |                              |                              |
|                           |                       |                                                                                                 |                                                          | Online Cancellation/A          | Rescheduling Ruk                             | es 🖂 Email Itinerar          | y 📇 Print Itinerary          |
|                           |                       | Heals                                                                                           |                                                          | 1                              | Add Insurance                                | Cancel Itinerary             | Seat Selection               |
| Agent Detail              | •                     |                                                                                                 |                                                          |                                |                                              |                              | Logout                       |
| Ag                        | ent : AEKACC          | Name : AEKACC                                                                                   | Cu                                                       | mency : INR                    |                                              | Available Credit : 45,61     | 8.00                         |
| Tinerary D                | ctails                |                                                                                                 |                                                          |                                |                                              |                              |                              |
| Flight                    | Aircraft              | Departure                                                                                       | Arrival                                                  |                                | Duration                                     | Class of Service             | Status                       |
| IT201                     | 321                   | Delhi (DEL)<br>15 Jan 2011 06:45<br>Indra Gandhi International Airport<br>Terminal - TERMINAL 3 | Bengaluru (BLR)<br>15 Jan 2011 09:2<br>Bengaluru Interna | 0<br>ational Airport           | 02:35 hrs                                    | Kingfisher Class             | Confirmed                    |
| * All times are k         | ocal to airport.      |                                                                                                 |                                                          |                                |                                              |                              |                              |
| Guest Detai               |                       |                                                                                                 |                                                          |                                |                                              |                              |                              |
| Adult 1                   | Name<br>Baggage Allow | MRS A AA<br>20 Kg                                                                               |                                                          |                                |                                              | т<br>от                      | icket No.(s)<br>102469148219 |
| Guest's Con               | tact Details          |                                                                                                 |                                                          |                                |                                              |                              |                              |
| Guest Hob                 | ile No. 92            | 9740984080                                                                                      | TA Email<br>Guest Email<br>Contact Person N              | lame                           | SITA NAIR ØFLYKI<br>SITA NAIR ØFLYKI<br>A AA | NGFISHER.COM<br>NGFISHER.COM |                              |
| Price Detail              | •                     |                                                                                                 |                                                          | Payment Details                |                                              |                              |                              |
|                           | For a                 | ir price details click Ticket No(s)                                                             |                                                          | Payment Hethod<br>Travel Agent | On Accel<br>ABKACC                           | int                          |                              |
| * Including Fe            | es & Other Charges    | 1                                                                                               |                                                          | LATA No                        | 1457845                                      | 8                            |                              |
|                           |                       |                                                                                                 |                                                          | Endorsement / R                | estrictions                                  |                              |                              |
|                           |                       |                                                                                                 |                                                          | 0902469148219                  | NON END                                      | O/UPGRADABLE-AS PER          | TIER                         |

2. Add Insurance - section also allows the agent to add Insurance to the booking. This is for scenarios where Insurance was not added during the booking process. On selection of the 'Add Insurance' option, the corporate will be prompted to add details of the traveler, choose the Travel Insurance Plan, Agree to the Terms and Conditions and click on 'Confirm' to make the necessary payment towards the Insurance.

| Agent                                                                                                    |                                                                                                    |                                                                                  |                                                                                                    |                                                                                                    |                                                            |                                                                        |                         | 1000                           |
|----------------------------------------------------------------------------------------------------|----------------------------------------------------------------------------------------------------|----------------------------------------------------------------------------------|----------------------------------------------------------------------------------------------------|----------------------------------------------------------------------------------------------------|------------------------------------------------------------|------------------------------------------------------------------------|-------------------------|--------------------------------|
|                                                                                                    | AEKACC                                                                                                    | hare                                                                             | AEKACC                                                                                                    | Cur                                                                                                    | rency : INR.                                               |                                                                        | Available Credit : 45,6 | 18.00                          |
|                                                                                                    |                                                                                                    |                                                                                  | 00000000000                                                                                                    |                                                                                                    |                                                            |                                                                        |                         | (A.) 24                        |
| Flight                                                                                                    | Aircraft                                                                                                    | Departure                                                                        | _                                                                                                    | Arrival                                                                                                    |                                                            | Duration                                                               | Class of Service        | Status                         |
| 17201-<br>)                                                                                                    | 321                                                                                                    | Dehi (DEL)<br>15 Jan 2011 0614<br>Indra Gandhi Int<br>Arport<br>Terminal - TERMO | 6<br>emational<br>NAL 3                                                                                               | Bengaluru (BU<br>15 Jan 2011 0<br>Bengaluru Inh                                                                       | k)<br>9:20<br>emational Anport                             | 02:35 hrs                                                              | Kngfsher Cass           | Confirmed                      |
| Al times are lo                                                                                                    | scal to arport.                                                                                                |                                                                                  |                                                                                                    |                                                                                                    |                                                            |                                                                        |                         |                                |
| Goest Detail                                                                                                    | s.                                                                                                    |                                                                                  |                                                                                                    |                                                                                                    |                                                            |                                                                        |                         |                                |
| Adult 1 N<br>G                                                                                                    | lame<br>late of Brth *<br>lender *<br>laggage Allow                                                            | MISAAA<br>DO W MO<br>C Male P<br>ed 20 Kp                                        | ot 😿 (Yrry)<br>Penale                                                                                                 | 2                                                                                                    |                                                            |                                                                        |                         | Ticket Bo.(s)<br>0902469148228 |
| Gurst's Cont                                                                                                    | tact Details                                                                                                   |                                                                                  |                                                                                                    |                                                                                                    |                                                            |                                                                        |                         |                                |
| Guest Mobile Ro. 929740984080                                                                                                    |                                                                                                    |                                                                                  | 1                                                                                                    | TA Email<br>Guest Email<br>Contact Person Name                                                                        |                                                            | SITA JUDR BPLYICHOFESHER, COM<br>SITA JUDR BPLYICHOFESHER, COM<br>A AA |                         |                                |
| PLANA INR 99.00     PLANA INR 99.00     PLANA INR 99.00     PLANA INR 99.00     PLANA INR 149.00     PLANA INR 149.00     PLANA IN      |                                                                                                    |                                                                                  | talization ex<br>italization ex<br>ked-In Bagga<br>ked-In Bagga<br>Cancellation 8<br>19 is inclusive<br>d insurance p | penses for Injury<br>ge loss INR 10,01<br>ge delay INR 300<br>& Interruption Up<br>of Tax, services<br>oremium DIR 61 | Up to INR 75,6<br>0<br>0<br>to INR 10,000<br>harges of INR | 38 of                                                                  |                         |                                |
|                                                                                                    |                                                                                                    |                                                                                  |                                                                                                    |                                                                                                    |                                                            | icy is valid only fi                                                   | or the age group 1 to   |                                |
| [ Ihave                                                                                                    | read and underst                                                                                               | lood the Terms &                                                                 | Conditions of the                                                                                                    | policy and I an                                                                                                    | avare trat the po                                          |                                                                        |                         | 20 years.                      |
| ☐ There<br>have to take                                                                                                    | read and underst                                                                                               | tood the Terms &                                                                 | Conditions of the                                                                                                    | policy and I an                                                                                                    | Payment Orta                                               | 6                                                                      |                         | 70 years.                      |
| ∏ Ibaver                                                                                                    | read and underst                                                                                               | tood the Terms &                                                                 | Conditions of the                                                                                                    | policy and I an                                                                                                    | Payment Octo<br>Payment Het                                | hod On Ac                                                              | ount                    | 70 years.                      |
| F Ibaver                                                                                                    | read and underst                                                                                               | tood the Terms &                                                                 | Conditions of the                                                                                                    | policy and 1 an                                                                                                    | Payment Octo<br>Payment Het                                | ini<br>Mod On Ac                                                       | count                   | 70 years.                      |
| T There r                                                                                                    | For an pro-<br>For an pro-<br>barges                                                                           | tood the Terms &                                                                 | Endlors of the<br>et No(3)<br>DR                                                                                      | policy and 1 an                                                                                                    | Payment Octo                                               | in<br>hod On Ac                                                        | ourt.                   | 70 years.                      |
| T I base r<br>Insurance C<br>I Adul<br>Total Amo                                                                                                    | For an pro-<br>For an pro-<br>Changes<br>© 9900<br>wint to be pa                                               | lood the Terms &<br>on details cloit Tro<br>ad                                   | Endlors of the<br>let NoS()<br>DIR<br>DIR                                                                             | 99.00<br>99.00                                                                                                    | Payment Octo                                               | in Ac                                                                  | punt                    | Xi years.                      |
| T There is the second second s | For all undersit<br>For all pri<br>Changes<br>1 © 99:00<br>sumt to be pa<br>is 8.0ther Chang                   | tood the Terms &<br>ce details cloit Tro<br>ed<br>es                             | ethoj)<br>p.e.<br><b>DIR</b>                                                                                          | 99.00<br>99.00                                                                                                    | Payment Octa                                               | in <b>hođ</b> On Ac                                                    | pount -                 | 70 years.                      |
| T These of These of These of These of These of The These of The The The The The The The The The The                                                                                                    | For an underst<br>For an pri-<br>Changes<br>I © 99.00<br>Numit to be pa<br>s & Other Oherg<br>Sent printing to | tood the Terms &<br>ce details don Tid<br>id<br>es                               | etho(s)<br>pra<br>BIR                                                                                                 | 99.00<br>99.00                                                                                                    | Payment Octo                                               | iń<br>hođ On Ac                                                        | ount                    | 70 years.                      |

### 3. Manage Account

The AEKACC Corporate Booking Portal allows a corporate to create and manage users, generate daily booking reports and detail report on transactions of booking, refunds and rescheduling. This is basically administered by the administrator of the Corporate. To access your account, type the given below URL,

URL: https://ibe.flykingfisher.com/admin

| ۶.         | <b>Welcome !</b><br>To access the <b>evinta</b> Admin Module, please<br>enter your <b>User ID</b> and <b>Password</b> and then<br>click <b>Login</b> . |  |  |  |
|------------|----------------------------------------------------------------------------------------------------|--|--|--|
| KINGFISHER | User ID : Password :                                                                                                    |  |  |  |
|            | Login Cancel                                                                                                    |  |  |  |

User id : AEKACC Corporate code (8 digits) Password : (collect it from KF contact)

An administrator will have the following options to manage the account

- 1. Security
  - a. User Maintenance
  - b. Change Password
- 2. Reports
  - a. Daily Report
  - b. AEKACC Corporate Detail Report

| 🖉 :: Fly Kingfisher - Windows Internet Explorer |                  |
|-------------------------------------------------|------------------|
| Agent Security Reports Logout                   | 🕨 FLY KINGFISHER |
|                                                 |                  |
|                                                 |                  |
|                                                 |                  |
|                                                 |                  |
|                                                 |                  |

#### 1. Security:

This section has 2 sub options which allows Corporate to create/manage a user id and change 'password' of the administration

#### Create/Manage a User id

This option allows a corporate to create a user id details. Login id always gets converted to upper case. Password is case sensitive should have minimum 8 characters. User type is always 'AEKACC Corporate' and 'Role' always as 'TAGENT ROLE'.

On completion of creation, an email is sent to the user's email id as defined.

'Reset Password' button allows resetting the password of that user and an email is sent to the users email id.

| 🖉 :: Fly Kingfisher - Windows Internet Explo                                                                                                    | rer                                  |                    |              |                                    |
|----------------------------------------------------------------------------------------------------|--------------------------------------|--------------------|--------------|------------------------------------|
| Agent Security Reports Logout                                                                                                    |                                      |                    |              | 🔰 FLY KINGFISHER                   |
| User                                                                                                    |                                      |                    |              |                                    |
| User Maintenance                                                                                                    |                                      |                    | Field(s) bid | blighted with * are mandatory      |
| User List                                                                                                    |                                      |                    | (idd(d) iii  | , ingritted with a containdatory i |
| Login ID: Display                                                                                                    | Name:                                | User Type : Select | Status : Sek | ct V Search                        |
| Login ID                                                                                                    | Display Name                         | Liser Type         |              | Status                             |
| 1                                                                                                    | Display Name                         | User Type          |              | Status                             |
|                                                                                                    |                                      |                    |              |                                    |
|                                                                                                    |                                      |                    |              |                                    |
|                                                                                                    |                                      |                    |              |                                    |
|                                                                                                    |                                      |                    |              |                                    |
|                                                                                                    |                                      |                    |              |                                    |
|                                                                                                    |                                      |                    |              |                                    |
|                                                                                                    |                                      |                    |              |                                    |
|                                                                                                    |                                      |                    |              |                                    |
| User Details                                                                                                    |                                      |                    |              |                                    |
| Lesis ID + *                                                                                                    |                                      | Roles              | Assig        | ned Roles *                        |
| December 4                                                                                                    |                                      | Roles              |              |                                    |
| Password :                                                                                                    |                                      |                    | >>           |                                    |
| Display Name : '                                                                                                    |                                      |                    | >            |                                    |
| E-mail:                                                                                                    | Colori                               |                    | <            |                                    |
| User Type : "                                                                                                    | CTD TRAVELS                          |                    | ~~           |                                    |
| Sub Agent Name :                                                                                                    | Salast                               |                    |              |                                    |
| Sub Agent Name :                                                                                                    | Active                               |                    |              |                                    |
| Status .                                                                                                    | Acuve                                |                    |              |                                    |
| Note: Password must be<br>1.Between 8 and 12 alphanumeric character<br>2.Must contain at least 3 letters and 3 digits<br>3.Is case sensitive i.e. A is not the same as | s.<br>e.g. ABC3y50N, 0123XYZ4.<br>a. |                    |              |                                    |
| Close Add Edit                                                                                                    | Delete                               | Reset Password     |              | Save                               |
|                                                                                                    |                                      |                    |              | evínta.Admin                       |

#### Change Password

This option allows a corporate to change their respective password. You need to login with respective user id provided.

| 🖉 :: Fly Kingfisher - Windows Internet Explorer                                                                                                    |                                            |
|----------------------------------------------------------------------------------------------------|--------------------------------------------|
| Agent Security Reports Logout                                                                                                    | FLY KINGFISHER                             |
| Change Password                                                                                                    |                                            |
| Change Password                                                                                                    | Field(s) highlighted with * are mandatory. |
| Change Password                                                                                                    |                                            |
| Login ID - 14405782                                                                                                    |                                            |
| Old Password : *                                                                                                    |                                            |
| New Password : *                                                                                                    |                                            |
| Confirm New Password : *                                                                                                    |                                            |
|                                                                                                    |                                            |
| Note : Password must be<br>1. Between 8 and 12 Alpha Numeric characters.<br>2. Must contain at least 3 letters and 3 diglits. e.g. ABC3y50N, 0123XYZ4<br>3. Is case sensitive i.e A is not the same as a |                                            |
|                                                                                                    |                                            |
|                                                                                                    |                                            |
|                                                                                                    |                                            |
|                                                                                                    |                                            |
|                                                                                                    |                                            |
|                                                                                                    |                                            |
|                                                                                                    |                                            |
|                                                                                                    |                                            |
|                                                                                                    |                                            |
| Close                                                                                                    | Save                                       |
|                                                                                                    |                                            |
|                                                                                                    | U evinta.Admin                             |

#### 2. Reports:

There are 2 reports that are available to the AEKACC Corporate.

| Agent Security Reports Logout              |                |
|--------------------------------------------|----------------|
|                                            | > Lri Munipuel |
| Daily Report<br>Travel Agent Detail Report |                |
|                                            |                |

- > Daily Report
- > AEKACC Corporate Detail Report

All reports will be displayed in excel format and can be downloaded by the AEKACC Corporate if required.

#### > Daily Report

This report will display all bookings done for a given date for all users of the AEKACC Corporate.

| 🧟 :: Fly Kingfisher - Windows Internet Explorer           |                                            |
|-----------------------------------------------------------|--------------------------------------------|
| Agent Security Reports Logout                             | 🕨 FLY KINGFISHER                           |
| Daily Rpt                                                 |                                            |
| Daily Report                                              | Field(s) highlighted with * are mandatory. |
| Daily Report                                              |                                            |
| Date : *                                                  | View Report                                |
| Report Type : *Select V<br>Select Tauto & Acat PND Report |                                            |
| Close Clear                                               |                                            |
|                                                           |                                            |
|                                                           |                                            |

#### > AEKACC Corporate Detail Report

This report will display the PNRs booked for a specifc year and month. The year and month needs to be specified using the Year and Month drop down fields.

| 🤗 :: Fly Kingfisher - Windows Internet Explorer |           |          |                                            |
|-------------------------------------------------|-----------|----------|--------------------------------------------|
| Agent Security Reports Logout                   |           |          | FLY KINGFISHER                             |
| Travel Agent Rpt                                |           |          |                                            |
| Travel Agent Detail Report                      |           |          | Field(s) highlighted with * are mandatory. |
| Travel Agent Details                            |           |          |                                            |
| Year: *Select V                                 | Month : * | Select 💌 | View Report                                |
| Travel Agent : * SID TRAVELS                    | V         |          |                                            |
| Close                                           |           |          |                                            |